Easy DIS v.44 BASE iso Easy DIS v.44 Program iso VMware v.6 Daemon Tools

**NB**: Järgi täpselt igat sammu mis ma kirjutan. Kui ma ütlen et kasuta Daemon Tools-i, siis kasuta Daemon Tools-i. Kui kirjutad osad asjad plaadile siis võib tekkida komplikatsioone, et ei saa edasi minna, nii ega teisiti.

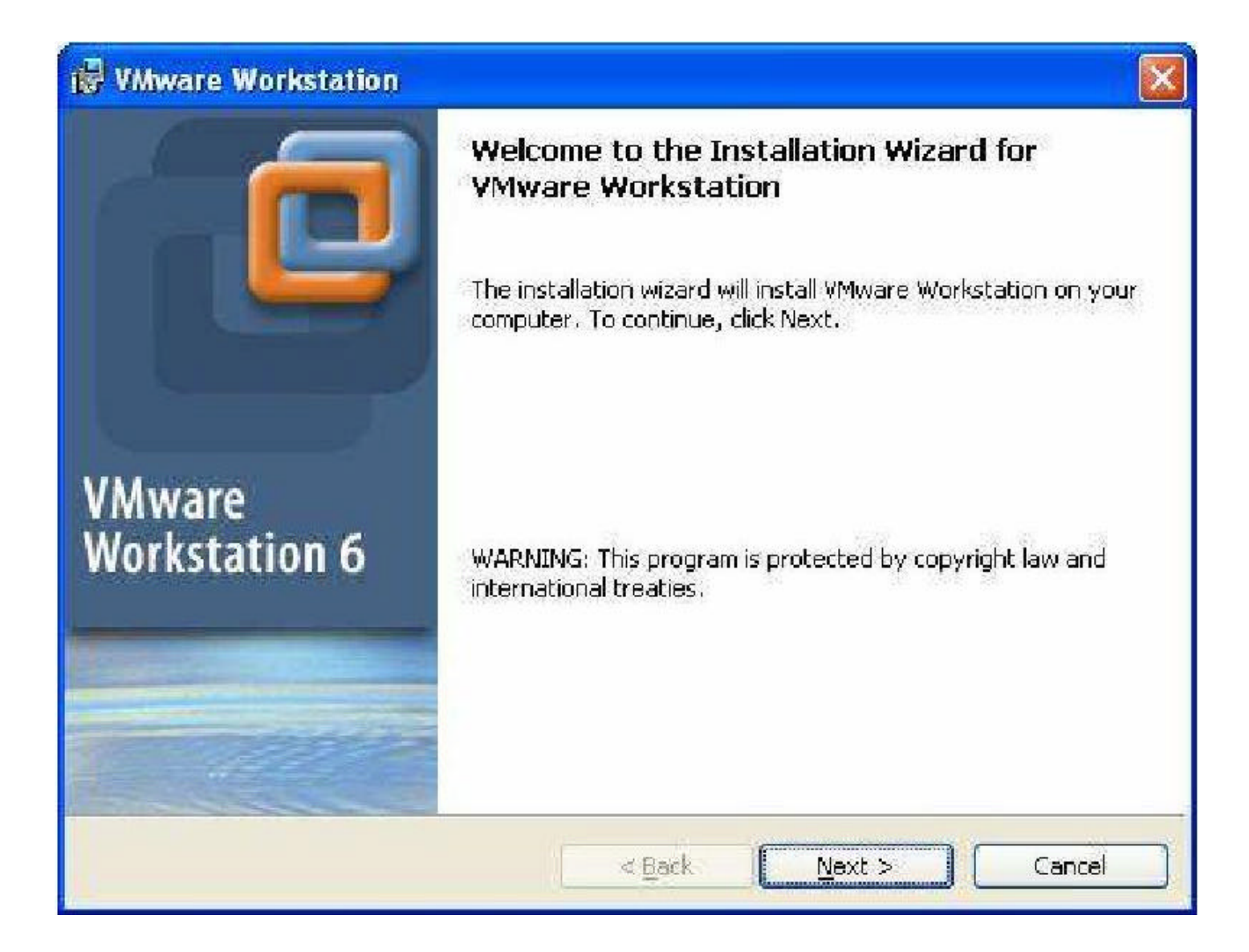

Installi VMWare workstation versioon 6 orignaal seadetega. Ise midagi muutma ei pea.

## Ava VMWare ja loo uus Virtuaal arvuti:

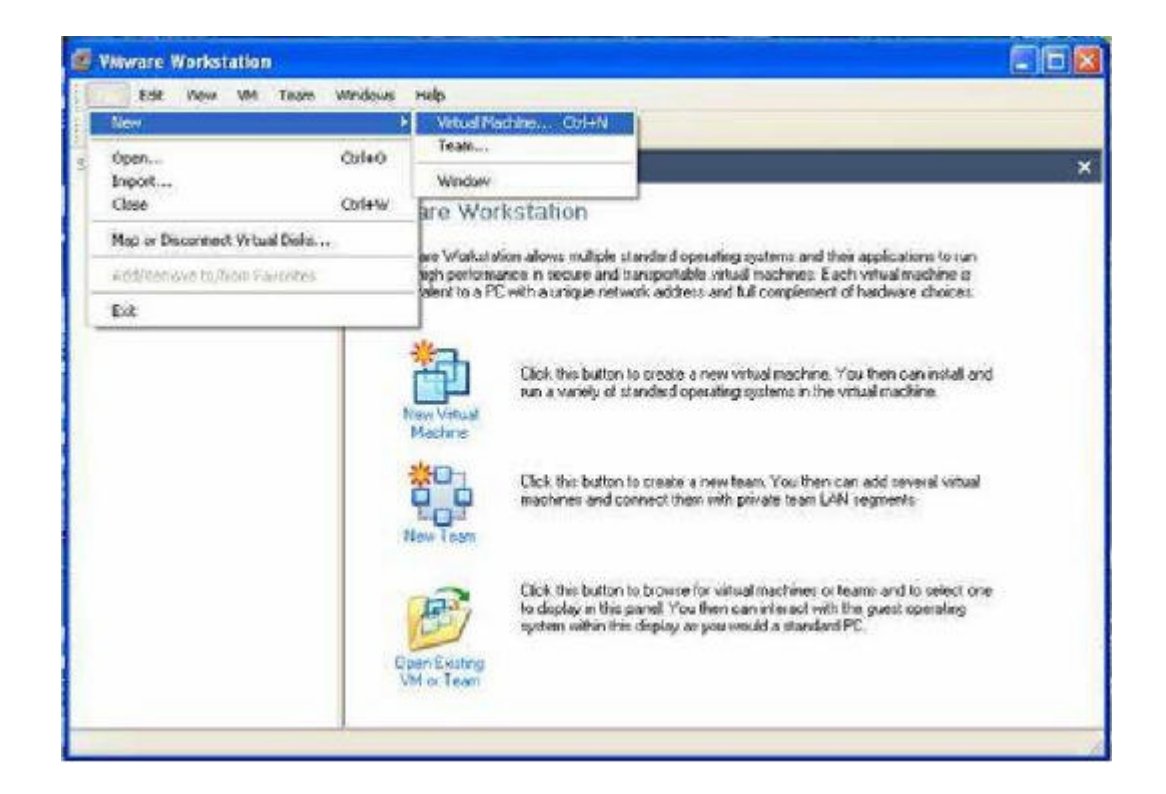

Valige typical

| New Virtual Machine Wizard 🛛 🛛 💽                                                                                                    |
|----------------------------------------------------------------------------------------------------|
| Select the Appropriate Configuration<br>How would you prefer to configure your new virtual machine?                                                                                                    |
| Virtual machine configuration                                                                                                    |
|                                                                                                    |
| Create a new virtual machine with the most common devices and configuration options.                                                                                                    |
| This Workstation 6.x virtual machine will not be compatible with ESX Server 3.x, Server 1.x, ACE 1.x, Workstation 5.x or older versions.                                                                            |
| O Custom                                                                                                    |
| Choose this option if you need to create a virtual machine with additional devices or specific configuration options, or if you need to create a virtual machine with specific hardware compatibility requirements. |
|                                                                                                    |
| < <u>₿</u> ack <u>N</u> ext> Cancel                                                                                                    |

Valige other ja other:

| Which operating sys    | tem will be in | nstalled on th | is virtual machin | e? |
|------------------------|----------------|----------------|-------------------|----|
| Guest operating system |                |                |                   |    |
| O Microsoft Windows    |                |                |                   |    |
| O Linux                |                |                |                   |    |
| Sun <u>S</u> olaris    |                |                |                   |    |
| ⊙ <u>O</u> ther        |                |                |                   |    |
| Version                |                |                |                   |    |
| Other                  |                |                |                   | *  |
|                        |                |                |                   |    |
|                        |                |                |                   |    |
|                        |                |                |                   |    |

Anna Virtuaal arvutile nimi. Pole tähtis mis selleks on.

| New Virtual Machine Wizard                              |                                  | × |
|---------------------------------------------------------|----------------------------------|---|
| Name the Virtual Machine<br>What name would you like to | to use for this virtual machine? |   |
| Virtual machine name                                    |                                  |   |
| GT1                                                     |                                  |   |
| Location                                                |                                  |   |
| C:\Documents and Settings\train                         | her\My Documents\My Virtual M    | ] |
|                                                         |                                  |   |
|                                                         |                                  |   |
|                                                         |                                  |   |
|                                                         |                                  |   |
|                                                         | Careed Neutral Conned            | _ |
|                                                         |                                  |   |

| New Virtual Machine Wizard                                                                                                    |
|----------------------------------------------------------------------------------------------------|
| <b>Network Type</b><br>What type of network do you want to add?                                                                                   |
| Network connection                                                                                                    |
| O Use bridged networking                                                                                                    |
| Give the guest operating system direct access to an external Ethernet network.<br>The guest must have its own IP address on the external network. |
| O Use network address translation (NAT)                                                                                                    |
| Give the guest operating system access to the host computer's dial-up or<br>external Ethernet network connection using the host's IP address.     |
| OUse host-only networking                                                                                                    |
| Connect the guest operating system to a private virtual network on the host<br>computer.                                                          |
| O Do not use a network connection                                                                                                    |
|                                                                                                    |
| < <u>B</u> ack <u>N</u> ext> Cancel                                                                                                    |

Sisesta ketta suuruseks 18.635 ja tee linnuke "Allocate all disk space now" ette:

| New Virtual Machine                                              | e Wizard                                                                                                    | ×   |
|------------------------------------------------------------------|----------------------------------------------------------------------------------------------------|-----|
| Specify Disk Capa<br>How large do you                            | <b>city</b><br>I want this disk to be?                                                                                                    |     |
| P Disk capacity                                                  |                                                                                                    | _   |
| This virtual disk can no                                         | ever be larger than the maximum capacity that you set here.                                                                                                 |     |
| Disk <u>s</u> ize (GB):                                          | 18.635 🤹                                                                                                    |     |
| Allocate all disk spa                                            | ice now.                                                                                                    |     |
| By allocating the fu<br>your virtual machin<br>be enough space ( | III capacity of the virtual disk, you enhance performance of<br>e. However, the disk will take longer to create and there m<br>on the host's physical disk. | ust |
| If you do not alloca<br>become larger as y                       | te disk space now, your virtual disk files will start small, then<br>ou add applications, files, and data to your virtual machine.                          | ĩ   |
| 📃 Split disk into 2 GB                                           | files.                                                                                                    |     |
| C                                                                |                                                                                                    |     |
|                                                                  |                                                                                                    |     |
|                                                                  | K <u>B</u> ack Finish Cancel                                                                                                    |     |

Vajutage Finish, ja tehke midagi huvitavat, kuna nüüd läheb aega.

| Progress          | 1 🔀    |
|-------------------|--------|
| Creating the disk |        |
|                   | 1      |
|                   | Cancel |

Virtuaal arvuti on nüüdseks loodud.

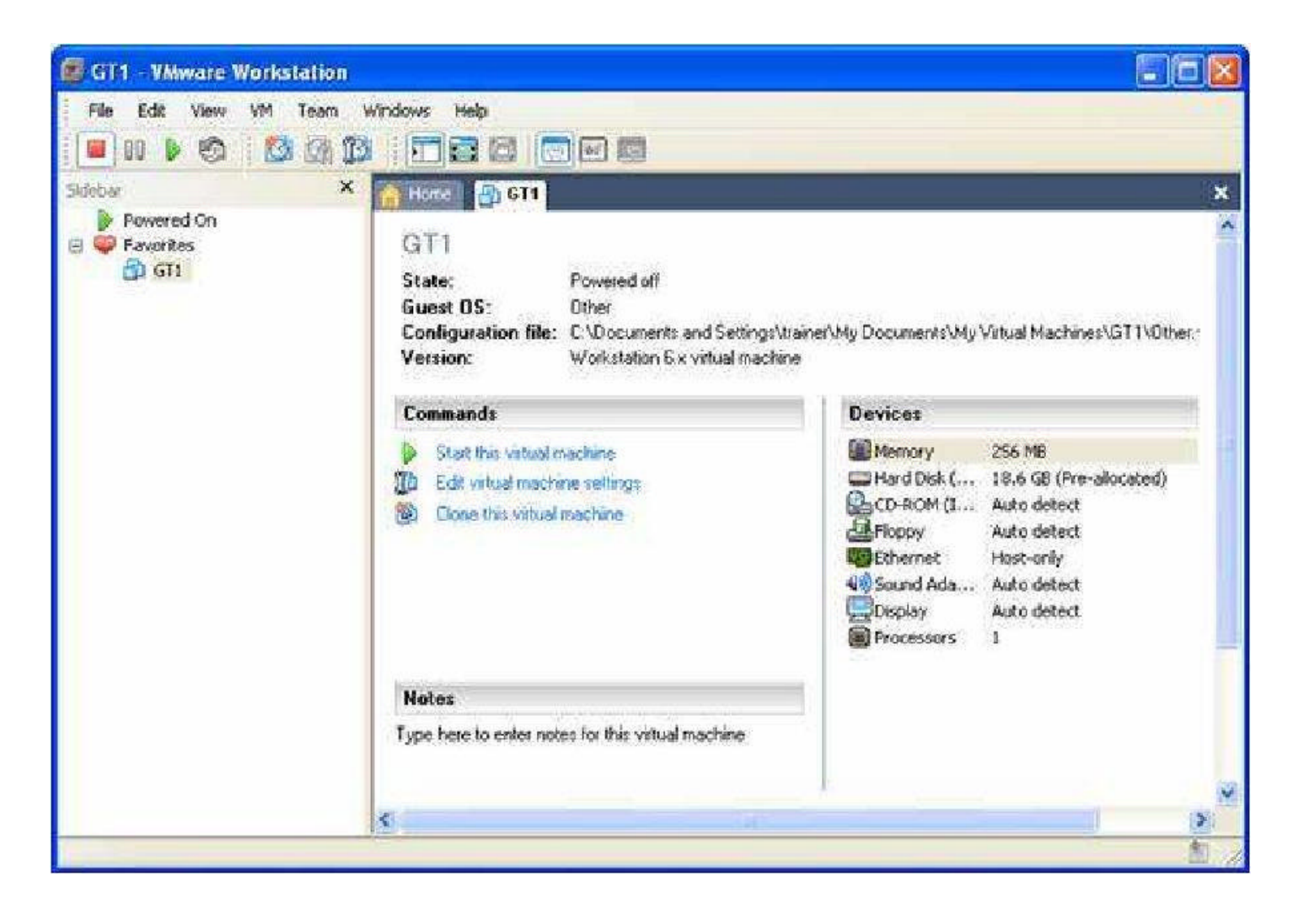

Nüüd on vaja teha väiksed muudatused. Vajutage sinise teksti peal kus on kirjas "edit virtual machine settings". Esiteks eemalda Sound Adapter.

| Device                                                                                   | Summary                                                                                          | Device status                                                                                                    |
|------------------------------------------------------------------------------------------|--------------------------------------------------------------------------------------------------|----------------------------------------------------------------------------------------------------|
| Mesnory Hard Disk (IDE CD-ROM (IDE 1:0) Floppy Ethernet Sound Adopter Display Processors | 256 MB<br>18.6 GB (Pre-allocated)<br>Auto detect<br>Host-only<br>Autordetect<br>Auto detect<br>1 | Connected<br>Connect at power gn<br>Connection<br>Use gefault host sound adapter<br>Specify host sound adapter:<br>Realter: HD Audio output |
|                                                                                          | Add                                                                                              | OK Cancel Help                                                                                                    |

Nüüd muuda Ethernet adapterit et see kasutaks Vmnet1 (Host-only)

| lardware Options                                                                            |                                                                                              |                                                                                                    |
|---------------------------------------------------------------------------------------------|----------------------------------------------------------------------------------------------|----------------------------------------------------------------------------------------------------|
| Device<br>Memory<br>Hard Disk (IDE<br>CO-ROM (IDE 1:0)<br>Ethernet<br>Display<br>Processors | Summary<br>256 MB<br>18.6 GB (Pre-allocated)<br>Auto detect<br>Host-only<br>Auto detect<br>1 | Device status<br>Gammented<br>Connected<br>Connected<br>Bridged: Connected directly to the physical network<br>MAT: Used to share the host's IP address<br>Host-only: A private network shared with the host<br>Custom: Specific virtual network<br><u>Mattheory</u> |
|                                                                                             | Ádd. Bemove                                                                                  |                                                                                                    |

Nüüd lisa 2 ethernet adapterit (Vajutade **add** nuppu), ja pane nad samamoodi kasutama Vmnet1 (Host-only)

| Device<br>Memory<br>Hard Dick (IDE<br>CD-ROM (IDE 1:0)<br>Floppy<br>Ethernel<br>Ethernel 2 | Summary<br>256 MB<br>18.5 GB (Pre-allocated)<br>Auto detect<br>Auto detect<br>Custom<br>Custom | Device status                                                                                                  |
|--------------------------------------------------------------------------------------------|------------------------------------------------------------------------------------------------|----------------------------------------------------------------------------------------------------|
| Ethernet 3<br>Display<br>Processore                                                        | Custom<br>Auto delect<br>1                                                                     | Host-only: A private network shared with the host     Custom: Specific virtual network.     VMnet1 (Host-only) |
|                                                                                            | Add Bernove                                                                                    | OK Cancel Help                                                                                                 |

Nüüd mine Options lehe peale, sealt valige Guest Isolation, ja võtke mõlemad linnukesed eest ära.

| ardware Options                           |                                                     |                                                                                                    |
|-------------------------------------------|-----------------------------------------------------|----------------------------------------------------------------------------------------------------|
| Settings                                  | Summary                                             | Guest isolation                                                                                                    |
| General<br>Power<br>Shared Folders        | GT1<br>Disabled                                     | <ul> <li>Enable gtag and dtop to and from this virtual machine</li> <li>Enable gopy and paste to and from this virtual machine</li> </ul> |
| Guest Isolation                           | Enabled, Enabled                                    | Contraction of the second second second second                                                                                            |
| Tools<br>Remote Display<br>Appliance View | Preference<br>Disabled<br>Disabled<br>Normal/Normal |                                                                                                    |
|                                           |                                                     |                                                                                                    |

Sisestage "EasyDIS-base-44-v1.0" Daemon Toolsi

| a Toole Devis Cleffs  |             |                          |             |   |
|-----------------------|-------------|--------------------------|-------------|---|
| ) 🎾 🖓 (               | <b></b>     |                          | ' 🏐 🥙 💷 ·   |   |
| Toska Panel           |             | ) Image Datalog          |             | × |
| Hot Tasks             |             | Root Becently used image |             |   |
| Add Images            |             |                          | EanOIS-base |   |
| Make New Image        |             |                          | 44-91.0     |   |
| Search images         | 9           |                          |             |   |
| ual CD/DVD Devices    |             |                          |             | × |
| W.                    |             |                          |             |   |
| 12 OL/F-1             |             |                          |             |   |
| ASTER.                |             |                          |             |   |
| Virtual CD/DVD Device | s 💫 Physica | al CD/DVD Devices        |             |   |
|                       | A           |                          |             |   |

Virtuaal masina setingute alt muutge cd-rom setinguid nii et see kasutaks Daemon Toolsi loodud virtuaalset cd ketast. Minul oli ta F: Teil võib see erinev olla.

| (dware Options                                                                                                    |                                                                                                    | 24 <sup>1</sup> - 22020 14                                                                                                    |
|----------------------------------------------------------------------------------------------------|----------------------------------------------------------------------------------------------------|----------------------------------------------------------------------------------------------------|
| Device<br>Memory<br>Hard Disk (IDE<br>CD-ROM (IDE 1:0)<br>Floppy<br>Ethernet<br>Ethernet 2<br>Ethernet 3<br>Display<br>Processors | Summary 256 MB<br>18.6 GB (Pre-allocated)<br>Auto detect<br>Auto detect<br>Custom<br>Custom<br>Auto detect<br>1 | Device status<br>Connected<br>Connect at power gn<br>Connection<br>Use physical drive:<br>Connect exclusively to this virtual machine<br>Legacy emulation<br>Use [SD image:<br>Btowse. |
|                                                                                                    | Add                                                                                                    | Advanced                                                                                                    |

Käivitage loodud Virtuaal arvuti, klõpsake ruttu virtuaal arvuti nn. Ekraanil ja vajutage F2-te, et saaksite BIOS-i minna:

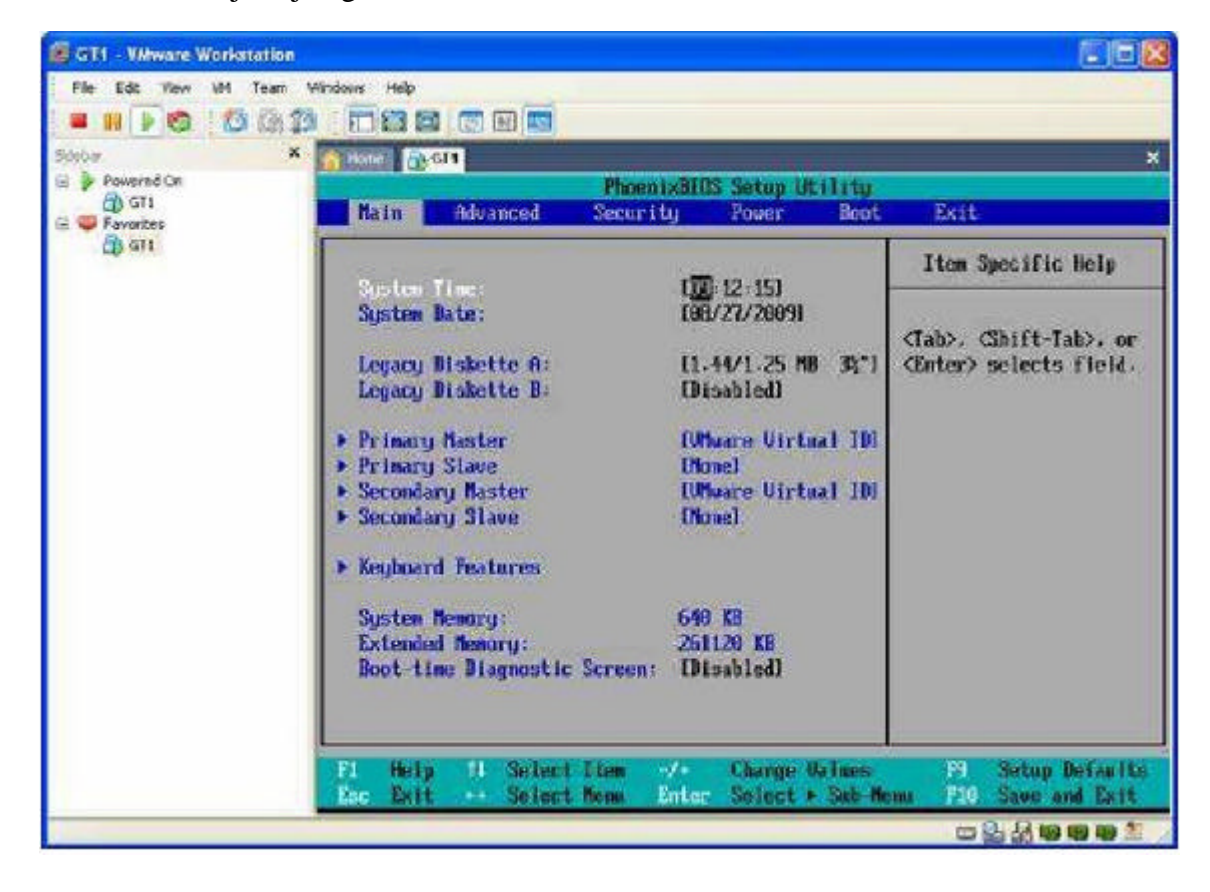

Asetage CD-rom esimeseks kettaks:

| 🗑 GT1 - VMware Workstation                                       |                                                                                                    |                                                                                                    |
|------------------------------------------------------------------|----------------------------------------------------------------------------------------------------|----------------------------------------------------------------------------------------------------|
| File Edt View VM Team                                            | Wardows Help                                                                                                    |                                                                                                    |
| 📕 🖬 🕑 🙆 🕼 1                                                      |                                                                                                    |                                                                                                    |
| 5000                                                             | S 👔 Home 🔤 🖓 GIN                                                                                                    | ×                                                                                                    |
| <ul> <li>B Fowered Ch</li> <li>GT1</li> <li>G Foweres</li> </ul> | PhoenixBIOS Setup Utility<br>Natur Advanced Security Power Boot                                                                                                    | Exit                                                                                                    |
| क्क दा।                                                          |                                                                                                    | Item Specific Help                                                                                                    |
|                                                                  | <ul> <li>Hard Drive</li> <li>Recomble Levices</li> <li>Metwork boot from AND Am7903708</li> <li>Metwork boot from AND Am7903708 #3</li> <li>Metwork boot from AND Am7903708 #3</li> </ul> | Keys used to view or<br>configure devices:<br>(Enter> expands or<br>collapses devices with<br>a + or -<br>(Ctri+Enter> expands<br>all<br>(Shift + D enables or<br>disables a device.<br>(+) and (-) moves the<br>device up or down.<br>(n) May move removable<br>device between Hard<br>Disk or Removable Disk<br>(d) Remove a device<br>that is not installed. |
|                                                                  | Pl Help H Select Lien -/+ Charge Unions<br>Esc Exit ++ Select Menu Enter Select + Sub M                                                                                                   | P9 Setup Defaulte<br>emu - F10 Save and Exit                                                                                                    |
| 20.0                                                             |                                                                                                    |                                                                                                    |

Sealt siis edasi Save and exit the BIOS Virtuaal arvuti teeb restarti. Ja algab GT1 Install.

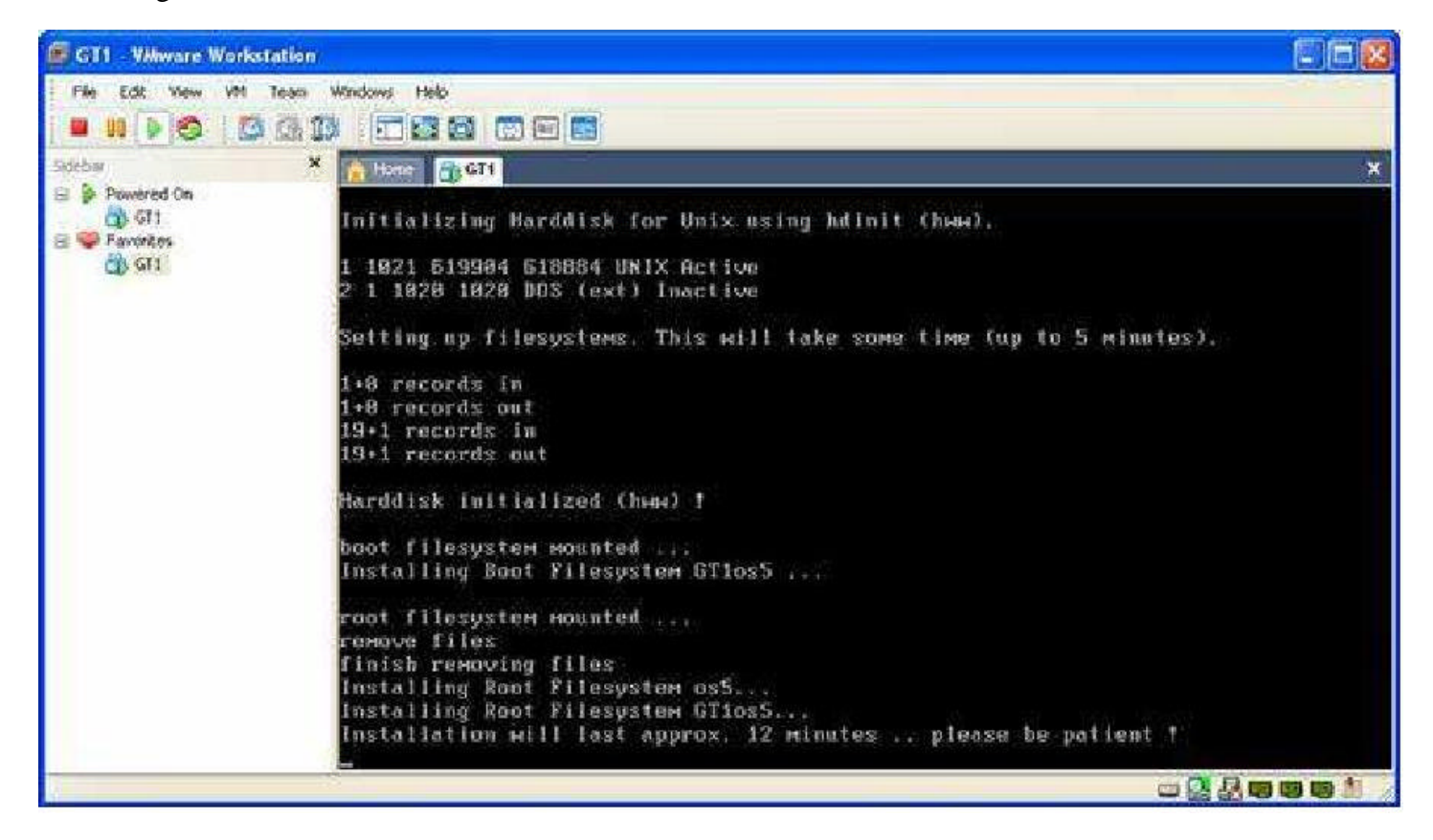

Siin läheb nüüd väheke aega. Install Lõppeb ja käseb sul cd eemaldada ja teha restart. **Aga ärge seda veel tehke** 

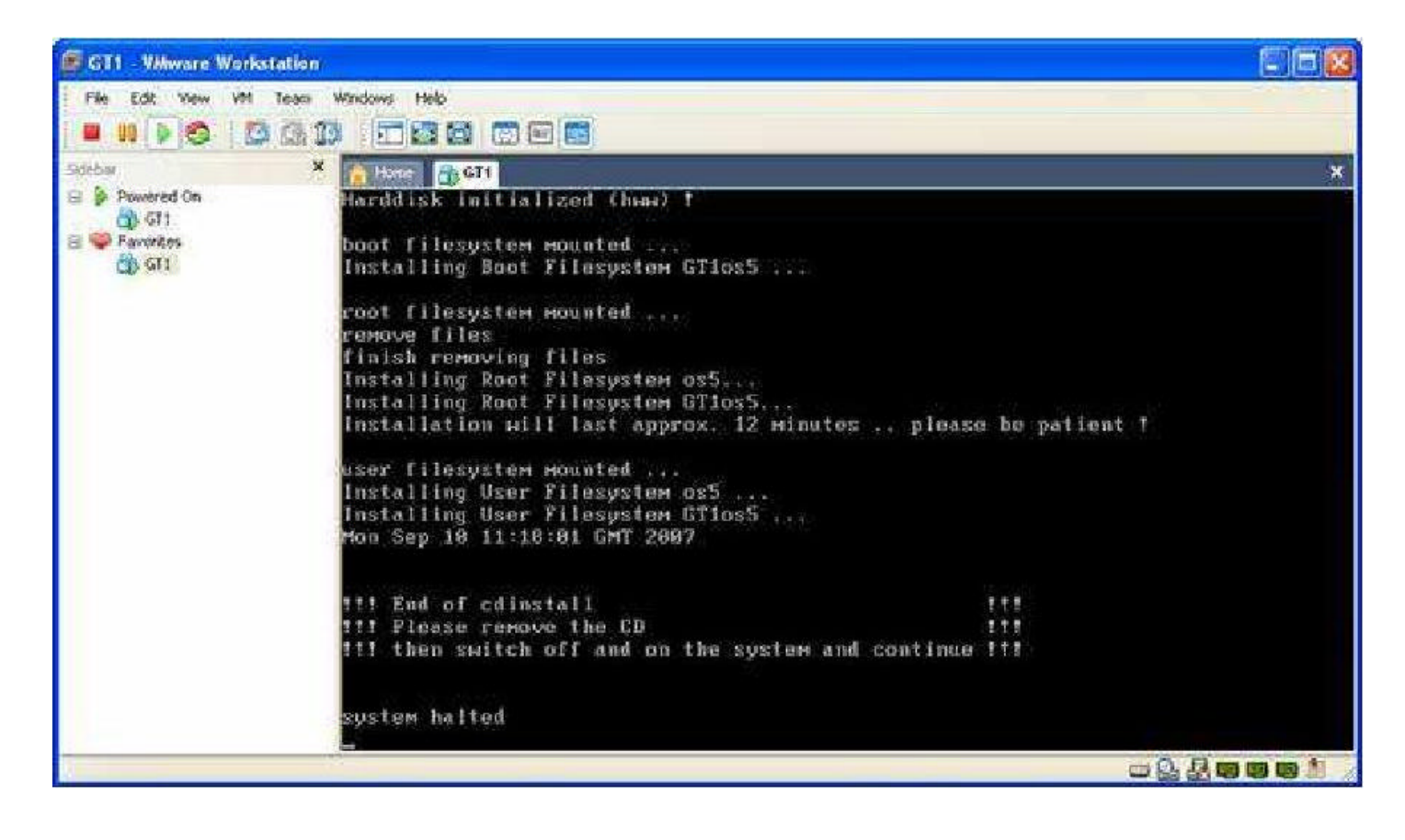

Eemaldage disc Daemon toolsist

| Het Tasks  Add Images Add Images Make Newrinnge Saasch Images Mount mage Panels Add Color Panels Add Intervent Image United Intervent Image United InterventImage United InterventImage United | Roor<br>Princently used isages | Englister |
|----------------------------------------------------------------------------------------------------|--------------------------------|-----------|
| Set device parameters .                                                                                                    |                                |           |

Sisestage File "GT1\_v44\_programs" Daemon Tools-i

| 🚯 DAEMON Tools Pro 😑 🗖                                           | × |
|------------------------------------------------------------------|---|
| Ele Loois Yew Help                                               |   |
| 📂 🎾 👒 😪 🛤 👹 🌑 🗶 🖽                                                |   |
| 💑 Tasks Panel 🔹 🖌 Image Catalog                                  | * |
| Hot Tasks  Add Images Make New Image                             |   |
| Virtual CD/DVD Devices                                           | * |
| 22.01 (F.) Empty  Vistual CD/DVD Devices  Vistual CD/DVD Devices |   |
| SafeDisc SecuROM Sets/GT v44 pert01/GT1 v44 programs isol        |   |

Nüüd Tehke Virtuaal arvuti restart Ja sisenege Bios-i Samamoodi kui esimest korda, Ja seadke Laadimis järjekord samaks mis ta alguses oli.

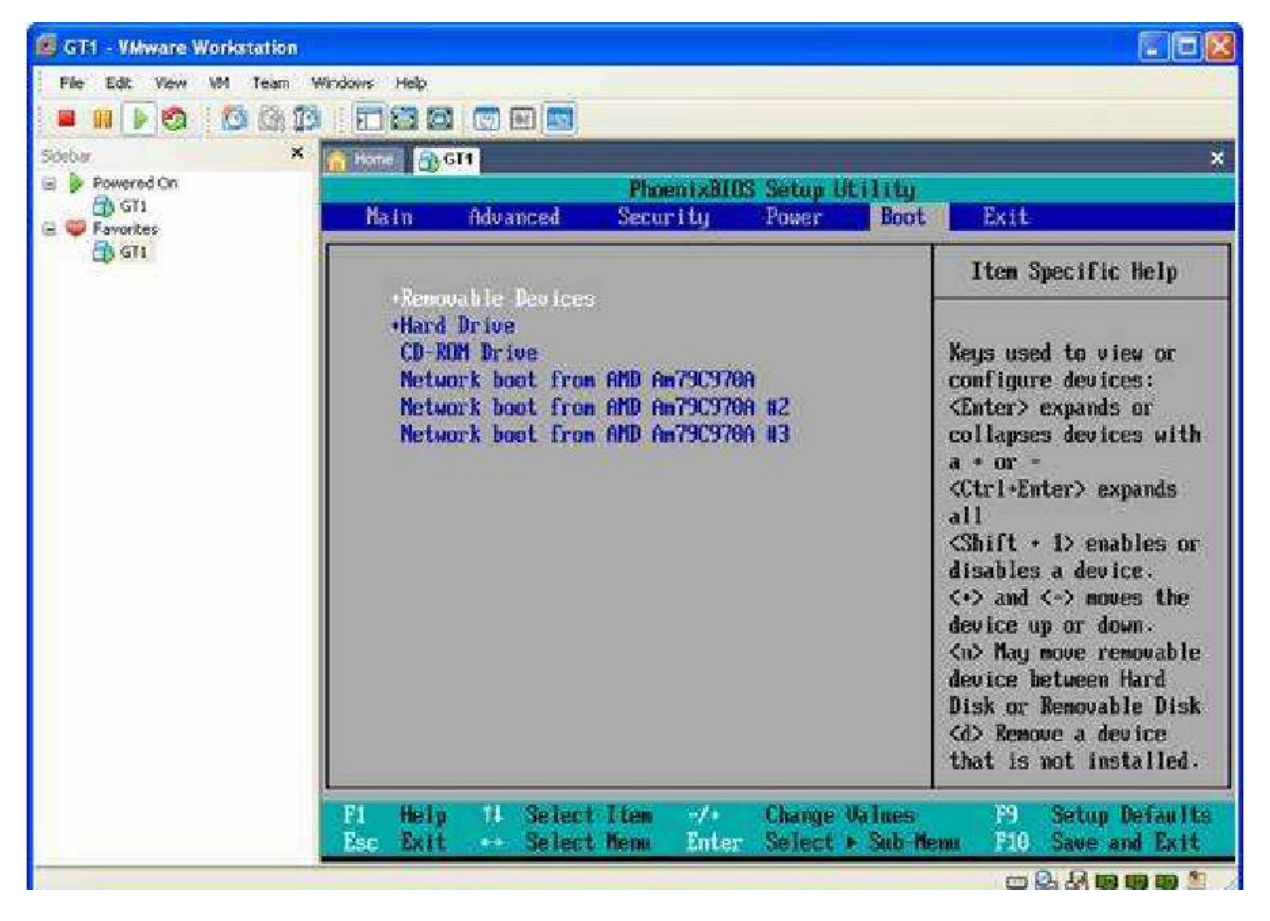

Jällegi Save and exit ja Virtuaalne arvuti jookseb ennast käima

| File Edit View VM Team Windows Help                                                                                                    |   |
|----------------------------------------------------------------------------------------------------|---|
|                                                                                                    |   |
|                                                                                                    |   |
| Sidebar X 🔥 Hone 👸 GT1                                                                                                    | × |
| B Provered On Contraction Contraction Cont |   |
| 😸 🝑 Favorites                                                                                                    |   |
| 3) GT1 00000                                                                                                    |   |
| 2.2.2.2.2.2.2.2.                                                                                                    |   |
| BRADDOGGADOS .                                                                                                    |   |
|                                                                                                    |   |
| A A A A A A A A A A A A A A A A A A A                                                                                                    |   |
| **************************************                                                                                                    |   |
|                                                                                                    |   |
|                                                                                                    |   |
|                                                                                                    |   |
|                                                                                                    |   |
|                                                                                                    |   |
| REP ERE                                                                                                    |   |
| www THE SYSTEM IS COMING UP www                                                                                                    |   |
| - 「新聞日」 - Star Starting Starting and Starting Starting    |   |
| HHH TTIPLEASE WAITTIT HHH                                                                                                    |   |
| NEW NEW                                                                                                    |   |
|                                                                                                    |   |
|                                                                                                    |   |
|                                                                                                    |   |
|                                                                                                    |   |

Kui arvuti on ennast käima jooksnud siis ilmub järgmine pilt. Valige sealt siis english, vahet pole kas US või UK. Siis autoks BMW. Edasi minekuks vajutage rohelist noolekest all paremal nurgas.

,

NB! Et pilt oleks täiel ekraanil siis vajutake ctrl+alt+enter.

| Oneck                                                                                                    | Without                         | 2 Ø 60.                       | at- 10 8 ×                        |      |
|----------------------------------------------------------------------------------------------------|---------------------------------|-------------------------------|-----------------------------------|------|
| Adminis                                                                                                    | tration Sp                      | rachau Todestrout to the veto | of machine, areas Dirivis, Attion | 1000 |
| Language<br>Deutsch<br>Englisht (L<br>Englisht (L<br>Englisht (L<br>Englisht)<br>Francels<br>Espanol<br>Italians<br>Nederlan<br>Swenska<br>Japanese<br>Chinese<br>Korean<br>Thai<br>Taiwanes<br>Russian<br>Indonesi | s<br>JK)<br>JS)<br>ds<br>s<br>s |                               | C                                 |      |
| Brand                                                                                                    |                                 |                               |                                   |      |
| DHAV                                                                                                    |                                 | Hoss-Hoyce                    |                                   |      |
|                                                                                                    |                                 |                               |                                   |      |
|                                                                                                    |                                 |                               |                                   |      |

Valige maa (Estonia), sisestage dlr.no. 12345 ja ülejäänud võite ise välja mõelda.

| Print                                               | Change               | End         | Services' |                                  | -                        |               | - |   |   | 1460 |
|-----------------------------------------------------|----------------------|-------------|-----------|----------------------------------|--------------------------|---------------|---|---|---|------|
| Adminis                                             | tration Lar          | iguage sele | ction/De  | ealer ide                        | ntifica                  | ation         |   |   |   | S    |
| Language                                            |                      |             |           | Dir. no.                         |                          |               |   |   |   |      |
| US-Engli                                            | sh                   |             |           | 12345                            |                          |               |   |   |   |      |
| Country                                             |                      |             |           | Company                          | / design                 | ation         |   |   |   |      |
| Ukraine<br>United An<br>United Ki                   | ib Emirates<br>igdom |             | Z         | Lord Vac                         | iers Auto                | shau <u>a</u> |   |   |   |      |
| Uruguay                                             |                      | _           |           | Address                          |                          |               |   |   |   |      |
| Venezuel<br>Viet Nam<br>Vomen<br>Zambia<br>Zimbabwe | 2                    |             | -         | The Deal<br>Mail Drop<br>Moon of | h Ster<br>THX11<br>Endor | 38            |   |   |   |      |
| -                                                   |                      |             |           |                                  | 1                        |               | z | 8 |   |      |
|                                                     |                      |             |           |                                  |                          |               | 4 | 5 | 6 |      |
| Û                                                   |                      |             |           |                                  | 1                        | Û             |   |   | a |      |
| -                                                   |                      |             |           |                                  |                          |               | 0 |   |   |      |
|                                                     |                      |             |           |                                  |                          |               |   |   |   |      |

## Vajutage End ja sealt Quit

| Print Derive                                         | Lind Tarres | 549                                 |                          |   |   |   | Hate |
|------------------------------------------------------|-------------|-------------------------------------|--------------------------|---|---|---|------|
| Administration Lange                                 | tion/       | Dealer ider                         | tification               |   |   |   | _    |
| Language                                             | G+18(1)     | Dir. no.                            |                          |   |   |   |      |
| US-English                                           | Quit N      | 12345                               |                          |   |   |   |      |
| Country                                              |             | Company                             | designation              |   |   |   |      |
| Ukraine<br>United Arab Emirates<br>United Kingdom    | 2           | Lord Vade                           | rs Autohausį́            |   |   |   |      |
| USA                                                  |             | Address                             |                          |   |   |   |      |
| Venezuela<br>Viet Nam<br>Yemen<br>Zambis<br>Zimbabwe | ž           | The Death<br>Mell Drop<br>Moon of E | Star<br>THX1138<br>ndor] |   |   |   |      |
| q v e                                                | I y         | u I                                 | 0 P                      | 7 | 6 | • | ŀ    |
| a s d                                                | r g h       | 1                                   |                          | 4 | a | 4 |      |
| t r                                                  | 6 V         | 2 n                                 | " D                      | 1 | 2 | 1 |      |
| -                                                    |             |                                     |                          | 0 |   |   | 1.   |
|                                                      |             |                                     | W                        |   |   |   |      |

## Ja ongi DIS

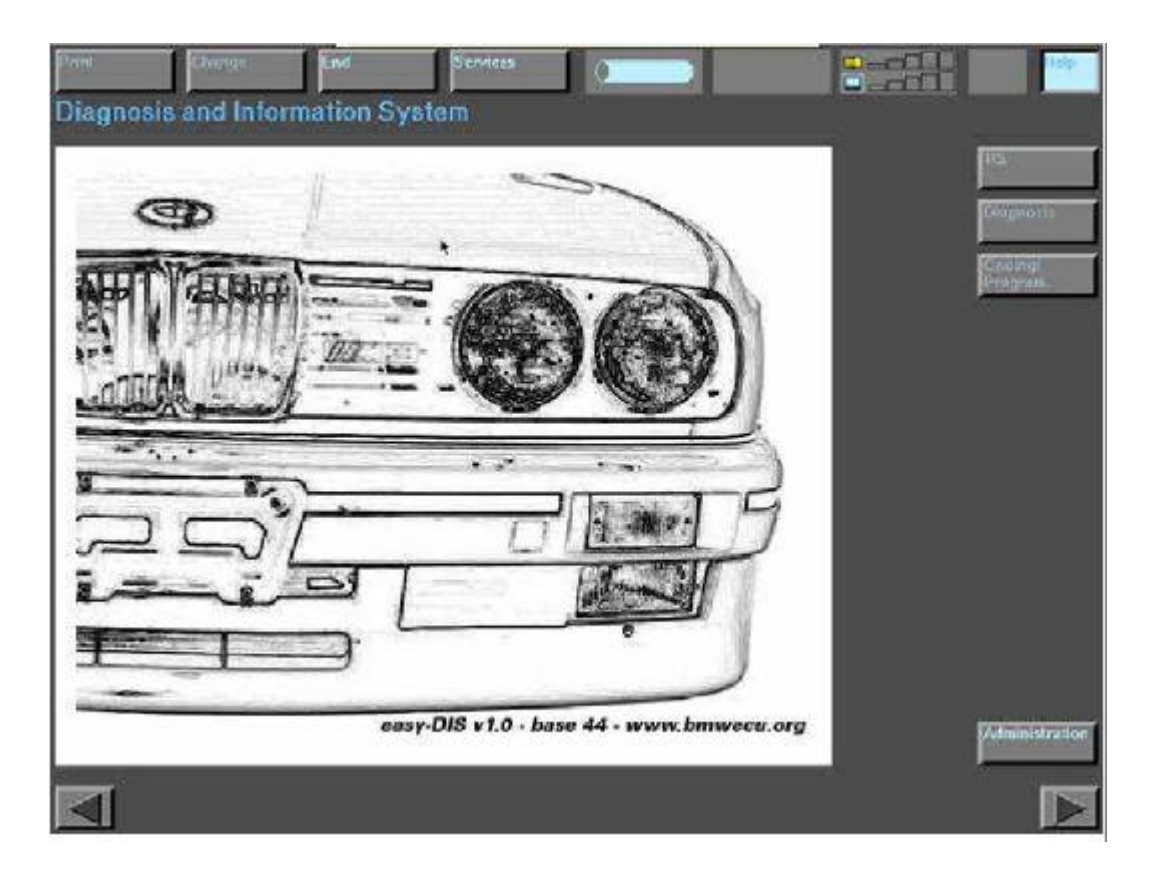

Vajutage Administration nupule. Siis vajutage cd drive peal, ja veenduge et seal oleks kirjas DIS v44.00. Kui seal ei ole DIS v44.00 siis peate uuesti Daemon toolsis emmaldama ja uuesti sisestama DIS v44.00 iso faili.

| 0.460           | California (   | End              | Services                   |                      |    |                     | 1400              |
|-----------------|----------------|------------------|----------------------------|----------------------|----|---------------------|-------------------|
| Administ        | ration         |                  |                            |                      |    |                     |                   |
|                 | TIS            | D                | IS                         | Admin.               |    | Config.             |                   |
|                 | Codate         |                  | pdate                      | Updale               | 1  | System              |                   |
|                 | Installation   | 1 📔              | stallation                 | Connection<br>setup  |    | Diagnostic free     |                   |
|                 | Data oşidato   |                  | ni).<br>my                 | Installation<br>FLOS | 1  | Printera            |                   |
|                 | Passanaro      | j j              | cilitaria                  |                      |    | Oaline<br>servic    |                   |
|                 | RDS            |                  | alliviating<br>such sinkid |                      |    | Órglane<br>Sid/MKd1 |                   |
|                 | Diskespy       | ] [              | and the disc               |                      |    |                     |                   |
|                 | Gewary<br>ende | ]                |                            |                      |    |                     |                   |
|                 |                |                  |                            |                      | by |                     |                   |
| CD drive all    | location       |                  |                            |                      |    |                     |                   |
| CD drive 1      |                | DIS V94.00 - (1/ | 1): "1343" Program         | ns                   |    |                     | 1.0 miles<br>MD   |
|                 |                |                  |                            |                      |    |                     | De activate<br>CD |
| Installigion by | oet.           |                  |                            |                      |    |                     | Change<br>CD      |
|                 |                |                  |                            |                      |    |                     |                   |

Vajutage INSTALLATION sellest veerust kus on kirjas DIS, ja sisestage Dealer number 12345

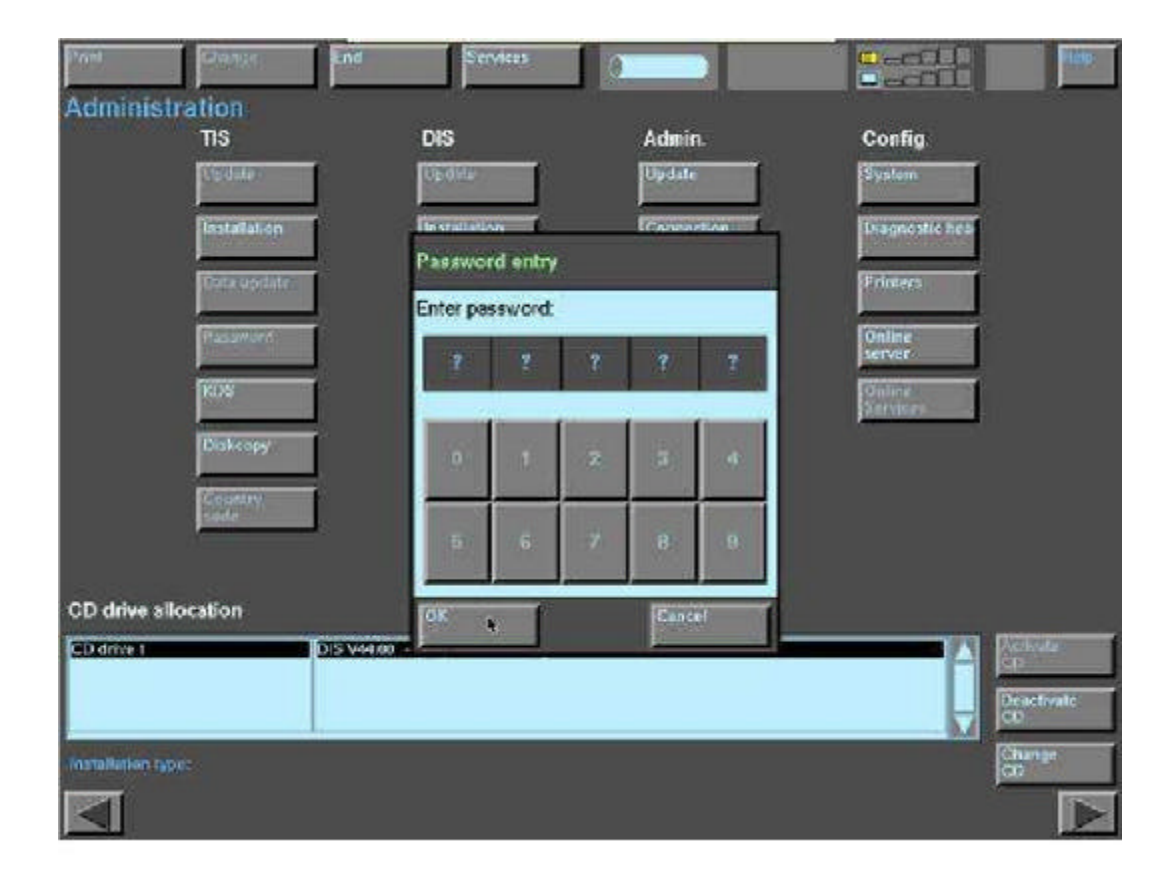

Nüüd läheb päris kaua aega.

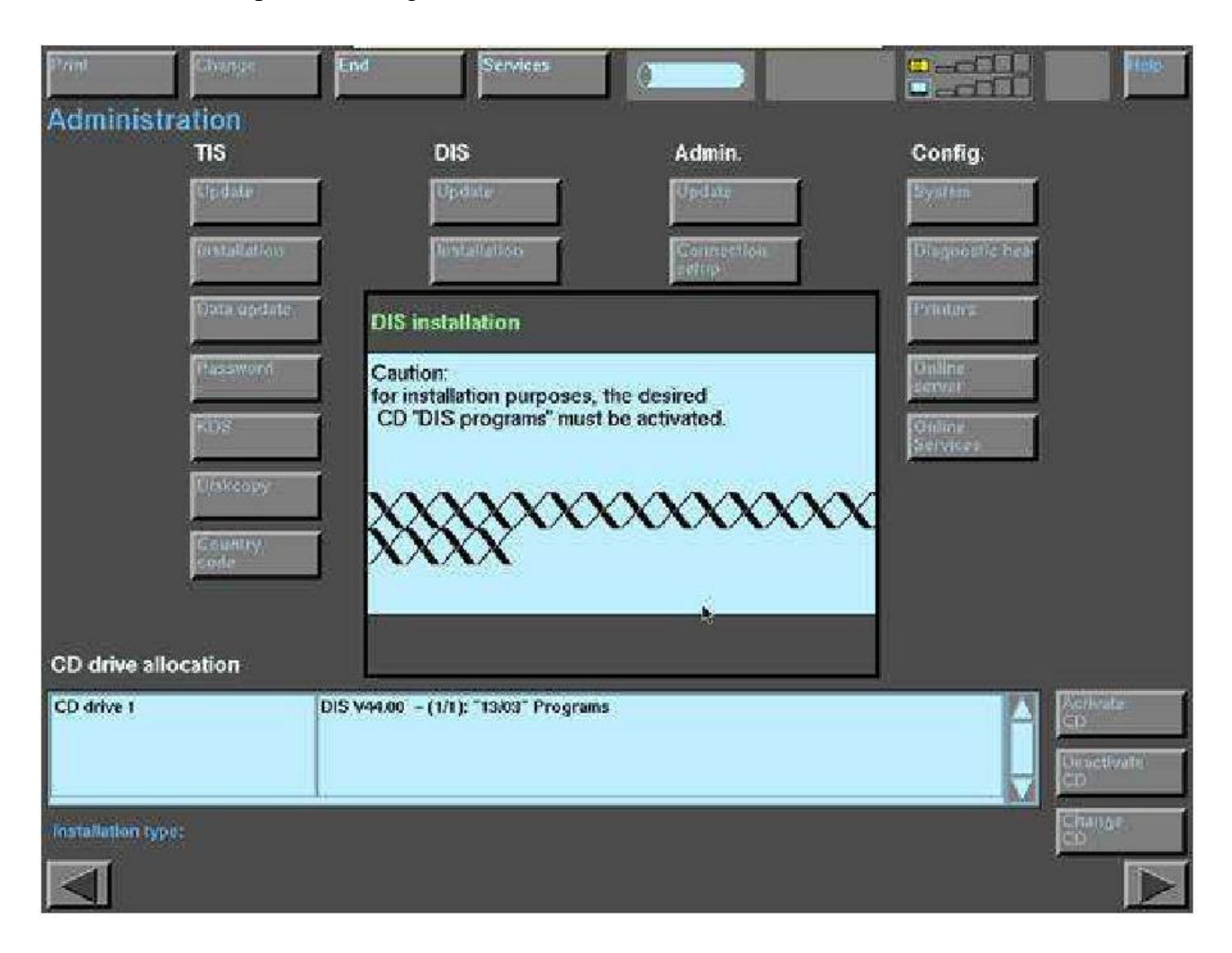

Installatsioon on lõppenud ja vajutage OK

| PAHI COMM               | let.               | Services                 |                      |                         | 100                          |
|-------------------------|--------------------|--------------------------|----------------------|-------------------------|------------------------------|
| Administration          |                    |                          |                      |                         |                              |
| TIS                     |                    | DIS                      | Admin.               | Config.                 | -                            |
| C HIL                   | 17                 | Update                   | Update               | System                  |                              |
| Testal                  | lation             | Installation             | Connection in setup  | Diagnostic her          | 1                            |
| Dotas                   | abriante: Note     |                          |                      | Printers                | I                            |
| Parat                   | The D              | S installation has be    | en completed success | fully. Online<br>Server | Í                            |
| K05                     |                    |                          |                      | Conductor<br>Sciences   | 1                            |
| Diske                   | apy .              |                          |                      |                         |                              |
| Caute                   |                    |                          |                      |                         |                              |
|                         | 4                  |                          |                      | _                       |                              |
| GD drive allocation     |                    |                          | OK                   |                         |                              |
| CD delve 1              | DIS 944.00 -       | - (171): "13/03" Program |                      |                         | Destoate<br>CD<br>Descrivate |
| Installation type: Diag | nosla 1: Herd disk |                          |                      |                         | Change<br>Ch                 |
|                         |                    |                          |                      |                         |                              |

## Vajutage End ja Quit

| 9 mill            | Cibapa c        | End          | Services                 |                     |                    | li tele                            |
|-------------------|-----------------|--------------|--------------------------|---------------------|--------------------|------------------------------------|
| Administr         | ation           | Cancel       |                          | - 10                |                    |                                    |
|                   | TIS             | Quit         |                          | Admin.              | Config.            |                                    |
|                   | dpdate          |              |                          | Updale              | System             |                                    |
|                   | Installation    | ſ            | Installation             | Connection<br>setup | Diagnostic hea     |                                    |
|                   | Data update     | 1            | Date<br>Time             | Installation        | Printera           |                                    |
|                   | Password        | ſ            | Sell-test                |                     | Online<br>server   |                                    |
|                   | RDS             | ſ            | Calibrating touch shield |                     | Online<br>Services |                                    |
| 1                 | Diskcopy        | j            | Language                 |                     |                    |                                    |
|                   | Country<br>coda | j            |                          |                     |                    |                                    |
|                   |                 |              |                          |                     |                    |                                    |
| CD drive allo     | ocation         |              |                          |                     |                    |                                    |
| CD drive 1        |                 | DIS V44.00 - | - (1/1): "13:03" Program | ns                  |                    | Activate<br>CD<br>Onactivate<br>CD |
| Installation type | : Diagnosis I:  | Hard disk    |                          |                     |                    | Change.<br>CD                      |
|                   |                 |              |                          |                     |                    |                                    |

Nüüd siis peaks olema kõik valmis, aga ei ole veel 🖉

Lähme nüüd siis tagasi sinna Administrationi alla. Ühesõnaga vajutage ekraanilt jälle administration.

Seal siis valige Calibrating Touch Screen ja sisestage jälle 12345

Nüüd valige 7 Scoadmin Network

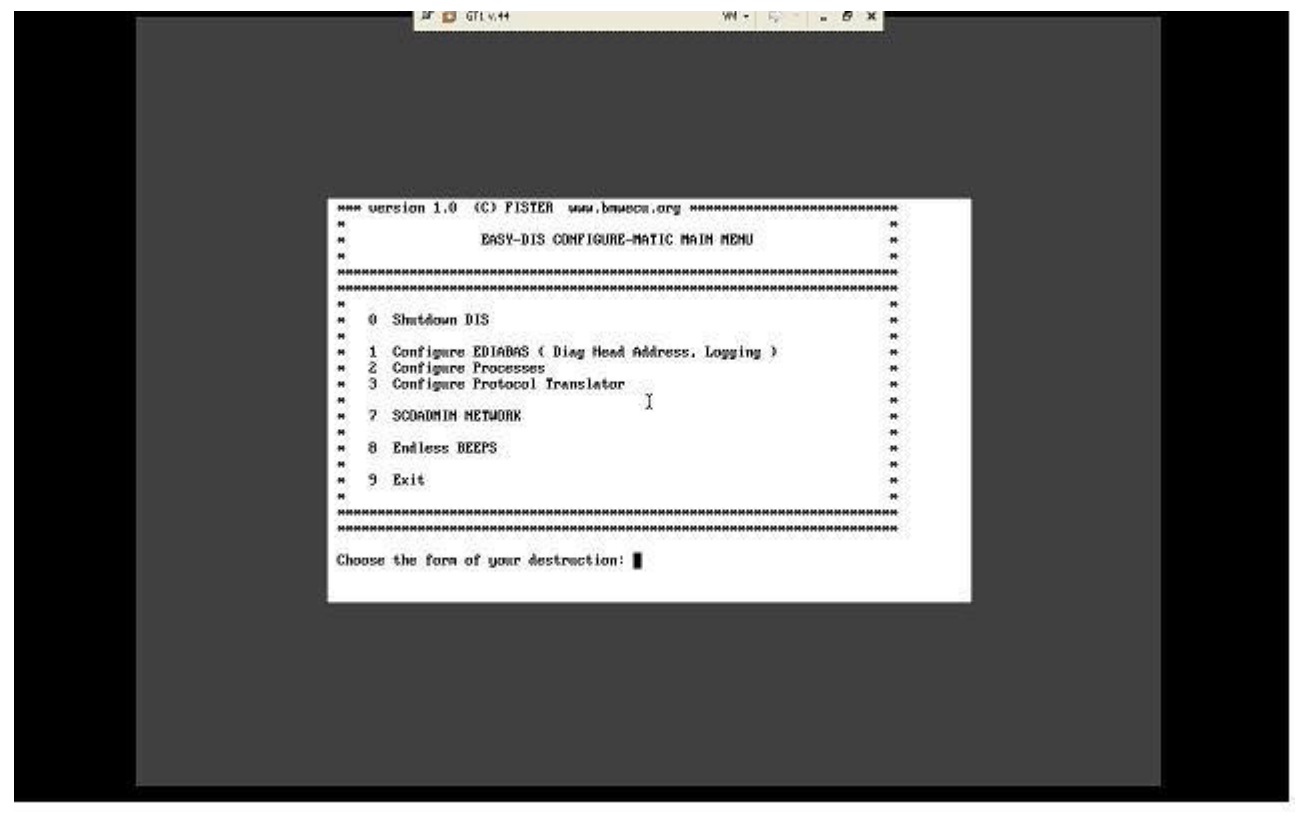

N üüd ilm ub ekræn kuson kaksrohelist driverit. Kõige ülem ist driverit **"SCO ICP/PLoopbackdriver" ärge kindlasti puutuge**. Sellest allpool on "AM DPCN et PCI AdapterCom patible" driver. See ei pruugi teie arvutiga töödataja see tuleb kustutada. Vajutage hiiregaselle peal (ehke siniseks), Valige "Hardw are" menüü alt "Remove network device". N üüd valige "Hardw are" menüü alt "Add new Lan Adapter"

| Handwarn Protocol           |                                                                                                    | цан п                                                        |   |  |
|-----------------------------|----------------------------------------------------------------------------------------------------|--------------------------------------------------------------|---|--|
| Current networking config   | jurativn:                                                                                                    |                                                              |   |  |
| The following adaptors have | /e brin found:                                                                                                    |                                                              |   |  |
| AMD PCNet-PC                | Avapter Compative – Pt. Diss alter def<br>Avapter Compative – Pt. Diss alter def<br>Avapter Compative – Pt. Diss alter def | Clandiane J<br>(Candiane J<br>2. Candiane J<br>2. Candiane J |   |  |
| ia                          |                                                                                                    | 2                                                            | : |  |
| Configure hardware not i    | sted abovn                                                                                                    |                                                              | i |  |
| Continue                    | Canerd                                                                                                    | Help                                                         | : |  |
|                             |                                                                                                    | iZi                                                          | : |  |
| N                           | ×                                                                                                    | SCO                                                          |   |  |
|                             | • 8 End loss BEEPS                                                                                                    |                                                              | : |  |
|                             | 9 Bell.                                                                                                    |                                                              | : |  |
|                             |                                                                                                    |                                                              |   |  |
|                             | Charse: the form of your destruction                                                                                       | um: 7                                                        |   |  |
|                             |                                                                                                    |                                                              |   |  |
|                             |                                                                                                    |                                                              |   |  |
|                             |                                                                                                    |                                                              |   |  |
|                             |                                                                                                    |                                                              |   |  |
|                             |                                                                                                    |                                                              |   |  |
|                             |                                                                                                    |                                                              |   |  |

Seatvalige kohe esim ene AMD driverjavajutage Continue. Nüüdilm ubvalik kuson valida kasSCO PX/SPX või SCO TCP/P. Valige SCO TCP/P javajutage ADD. Ning teile ilm ub järgm ine aken, Mistuleb täita sam am oodi nagu pildil.

|                            | 🖉 🚺 GTI V.57                                   | VN - 🕸 - 🖉 | ×     | and an an an an an an an an an an an an an |
|----------------------------|------------------------------------------------|------------|-------|--------------------------------------------|
| Use DHCP-Assigned Address: | Ves To direct input to this virtualmachine, pr | ess CDI+G  |       |                                            |
| Local Host Name:           | gtlap                                          |            |       |                                            |
| IP Address:                | 192.168.68.30                                  |            |       |                                            |
| Netmask:                   | 296,255,255,0                                  | <u>–</u> F |       |                                            |
| Broadcast Address:         | 192.168.68.255                                 |            |       |                                            |
| Domain Name:               |                                                |            | 2     |                                            |
| TCP connections:           | 256                                            |            | ***** |                                            |
| Pseudo ttys:               | 64                                             | leip       | -     |                                            |
|                            | Cancel He                                      | sco admin  |       |                                            |
| - · ·                      | Endless BEEPS                                  |            | 2     |                                            |
| ÷ 9                        | Exit                                           |            | :     |                                            |
|                            | ***************************************        | *****      |       |                                            |
| Choos                      | e the form of your destruction: ?              |            |       |                                            |
|                            | ×                                              |            |       |                                            |
|                            |                                                |            |       |                                            |
|                            |                                                |            |       |                                            |
|                            |                                                |            |       |                                            |
|                            |                                                |            |       |                                            |

Vajutage sealt®K jasiis veel kord®K, ning te näete om ainstallitud A®D driverit. ®üüd siispeame natuke VM®are-t nokitsema Vajutage ctrl+alt+entersiis saame aknaväiksemaks, jasiis vajutage korraksctrl+alt siishüppab hiirmeie virtuaal arvuti ekraanilt välja

Virtual Machine Edit menüüst valige Virtual Network Settings seat aknast valige Host Virtual Network Mapping, Seat valige Noolekem ison pildi peat kollane (Vm net 1 real, parem al ääres).

| mmary Au      | omatic Bridging                            | Host Virtual Network Mapping                                | Host Virtual Adapters     | DHCP NAT        |
|---------------|--------------------------------------------|-------------------------------------------------------------|---------------------------|-----------------|
| Use t<br>adap | his page to assoc<br>ers as well as ch     | siate individual virtual networks t<br>ange their settings. | o specific physical and v | virtual network |
| VMnet0:       | Bridged to an automatically chosen adapter |                                                             |                           | × >             |
| VMnet1:       | IN VMware Network Adapter VMnet1           |                                                             |                           | 💌 📐             |
| VMnet2:       | Not bridged                                |                                                             |                           | >               |
| VMnet3:       | Not bridged                                |                                                             |                           | >               |
| VMnet4:       | Not bridged                                |                                                             |                           | >               |
| VMnet5:       | Not bridged                                |                                                             |                           | >               |
| VMnet6:       | Not bridged                                |                                                             |                           | >               |
| VMnet7:       | Not bridged                                |                                                             |                           | >               |
| VMnet8:       | 📑 VMware Network Adapter VMnet8 🗸 🗸        |                                                             |                           | <b>~</b> >      |
| VMnet9:       | Not bridg                                  | ged                                                         |                           | <b>v</b> >      |

Seat nüüd siisvalige subnet. Sinnasisestage IP aadressiks 192.168.68.0 ja Subnetm aak 255.255.255.0

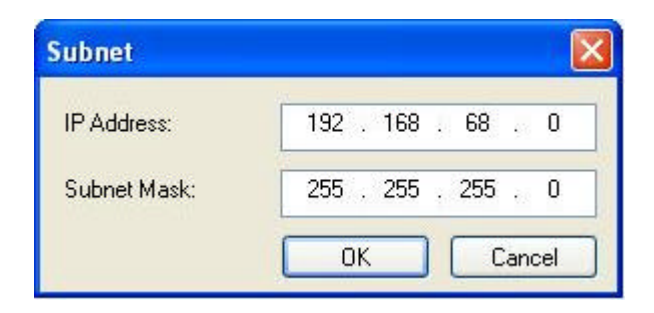

N üüdvajutage 1 K jasiis Apply jasiis jälle 1 K.

Vajutage nüüd jälle ctrl+alt+enter (Ühesõnaga vm w are ekræn suureks) jaklikake§ coædm in ekræni ped, javalige Hardw are m enüüst exit. N üüd taütleb sulle et oled settinguid m uutnud jatahab kernelit uuendada Vajutage yes ning ilm ub m ust ekræn. S ed væstake kõikidele küsim ustele **y** (yes). N üüd tapeaksise restardi tegem aagam inul siam æni pole teinud. Ehk siiskui m ust ekræn on eest kadunud, siisvajutage Vlikust nr0 ehk shut dow n dis jasiispange tauuesti käim akui m æin on väljalülitanud.

Kui DIS uuesti ülesennast laeb, siisvajutage jälle A dm inistration, siisC alibrating touch screen jasisestage 12345.

S ealt valige jälle nr7 sooadm in network. Kui ilm ub sooadm in aken, siis vajutage nuppu ctrl+S yst q (see on suht keeruline osateatud arvutitel, näiteksm illel on saksakeelne klaviatuur või mõnel nupul on kakstähendust jne. Tuleb natuke pusida jaotsida). Ühesõnagaette peab tulem am ust ekraen.

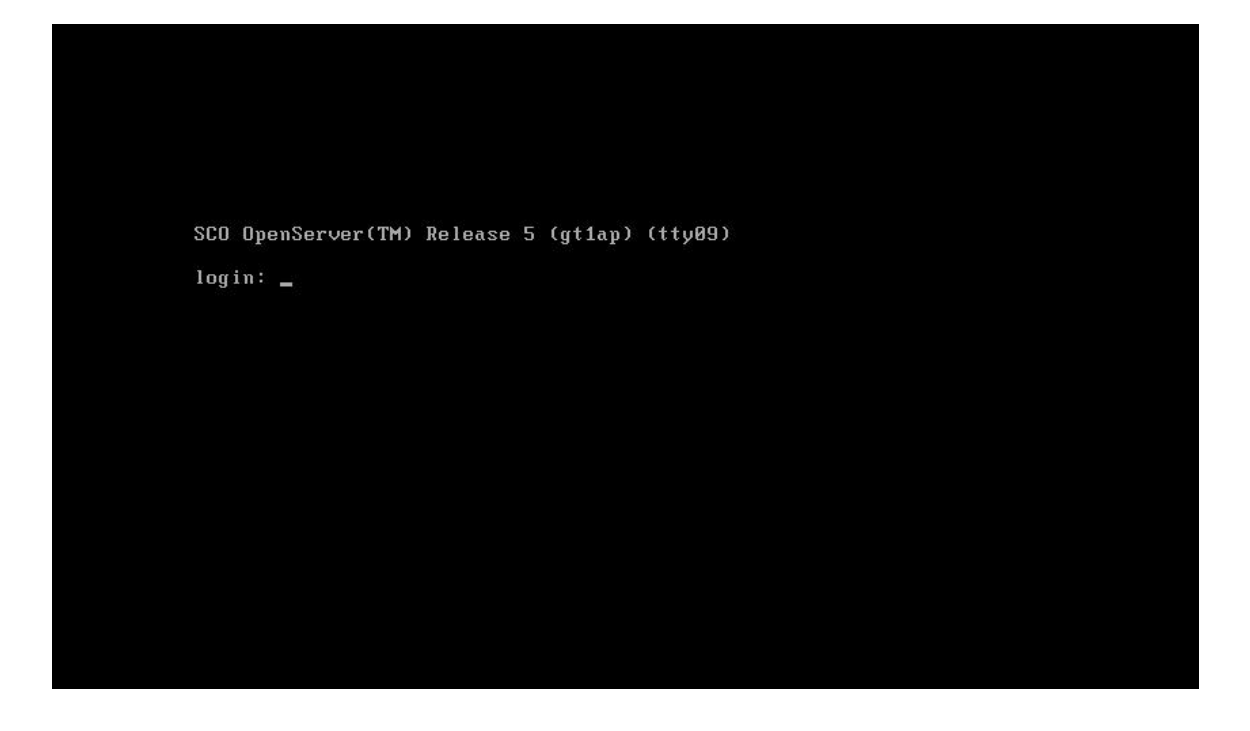

Login: tahatuleb kirjutadaroot. siisvalige optioon nr 1 et sæksite pæssvordi valida. Kõige lihtsam on meelde jättajuba teadatuntud 12345. Nüüd tapalub ühe korra veel kirjutadasee sam asalæõna 12345. Nüüd tagenereerib sulle väheke teksti. Kui ilm ub selline tekstī ERM = (sooansi) siisvajutage enterjailm ub readgusesse selline # märk S elle märgi taha kirjutage od /etc. Ilm ub uu s# märk S elle märgi tahakirjutage vi ediabasini. sed fälls R em ote host peab võrdum a

**192.168.68.1** ja**P ort** peab võrdum a **6801.** Kui sul on sellised num brid jam idagi vajam uutapole siis, vajutage **shift+q** m ille peade ilm ub alla": "m ärk § inna tahakirjutage **"q!**". see väljub fälist sedasadvestam ata. Kui

sul on vajam idagi muutasiisli üüd peab eriti ettevaatlik olem a, jaäraunustam akõikm issa arvutitest siiam aani tead. « Sed fälison kakskordakirjutatud rem otehost. Rem oteHost ja#Rem oteHost, mina räägin esim esest varjandist kus trelle eesei ole. Sed kustrellid eessed pole vajam idagi teha

Kui on vajam uudanäitekst em oteHost siisliigu kursorigakasutadesnoole nuppe rem ote host esim ese num bri peale.

Vajutage **shift+r** (see laseb sul muuta teksti) kirjutage sinna õige ip 192.168.68.1 ja vajutage **esc** nuppu. kui on vajamuuta kaporti siissed käituge sam am oodi. A lati lõpeta kirjutam ine **esc** nupuga Kui kõik on fälisnii nagu peab, siisvajutage **shift+q** mille peale ilm ub ":" märk § inna taha kirjuta kohe w **q** missiissalvestab fäli ja väljub sellest. N üüd ilm ub jälle ekraanlie # märk N üüd kirjutage sinna **vi hosts.** nüüd ilm ub ekraanile um bes selline asi:

# @(#) hosts, v 6.1 1993/08/21 02:17:48 stevea Exp – STREAMware TCP/IP source

е

# SCCS IDENTIFICATION

- 127.0.0.1 localhost
- 192.168.68.30 gt1ap gt1ap
- 192.168.68.32 gt1ap2 gt1ap2

"hosts" x lines xxx characters

N üüd peam em uutm asedafäli nii, et disleiaksm eie avutist ediabase ülesse.

Liigutanüüd kursosrea 127.0.0.1 localhost agusesse javajutatähte omisteebuue reakursori alla Il üüd sæd kohe kirjutan ahakata 192.168.68.1 diaghead diaghead javajuta esc nuppu.

Kirjutadatulebsedajärgmiselt 192.168.68.1 (AB) diaghead (PACE) diaghead (EC).

Fail peaksnüüd väljanägem aselline:

# @(#) hosts, v 6.1 1993/08/21 02:17:48 stevea Exp - STREAMware TCP/IP source

```
е
```

- # SCCS IDENTIFICATION
- 127.0.0.1 localhost
- 192.168.68.1 diaghead diaghead
- 192.168.68.30 gt1ap gt1ap
- 192.168.68.32 gt1ap2 gt1ap2

"hosts" x lines xxx characters

Päræst ess: nupu vajutamist tulebjälle shift+qja siis ilmub ":"märk §inna kirjuta wqmis salvestab muudatused ja Tahkub fälist

Kirjutage # märgi taha init 6. See teeb avutile restardi jalæbennæt jälle käim a

Natuke veel jaolem egi peaægu valm is

Kui ta on ennæt üle lædinud, siisjälle administration, sealt calibrating touch screen ja sealt valige optioon num ber 2 Configure Processes ja sealt om akorda valige optioon nr 3 set vm off. pärast seda valige optioon nr 2 apply configuration now. Siisvalige optioon nr9 ehk exit. II üüd valige optioon nr 3 Configure protocol translator. Sealt valige jälle optioon nr 3 change translator to fister. Pärast siisoptioon nr 9 ehk exit. Jajärgmiselt ekraenilt optioon nr 0 ehk shut dow n dis

Ja nüüd peakski installatsioon valm isolem a Ärge siisunustage IFHS rv82.exe tööle panna ennem kui diagnosti tegem a hakkate.